# Course Name : O Level(B4-Ist sem.)Subject : ITT&NBTopic : Mouse PropertiesDate : 30-03-20

## How to Adjust Mouse Settings

## Steps for changing the mouse properties:

Step one: type control panel into the Cortana search box.

Step two: choose Control Panel (Desktop app) from Best match.

Step three: select Hardware and Sound if we view by Category.

Step four: click on the Mouse option under Devices and Printers.

Step five: modify the Buttons tab, which will be selected by default in the Mouse

### **Properties window**

- We can check the Switch primary and secondary buttons option to make the right mouse button the primary one (that's how to reassign mouse buttons on Windows 10).
- We can also drag the button under Double-click speed are to choose a proper speed.
- Besides, the Turn on ClickLock allows we to highlight/drag without holding down the mouse button.

| tone  | Deintern      | Paintan Ontinua                       | Manual     | Linuduumun    |          |
|-------|---------------|---------------------------------------|------------|---------------|----------|
| LOTIS | Fointers      | Fointer Options                       | wheel      | Hardware      |          |
| Butto | n configura   | ation                                 |            |               |          |
|       | witch prima   | ry and secondary                      | buttons    |               |          |
| Doub  | lecting and   | a use for primary fill<br>I dragging. | r setting. | lf the        |          |
| Spee  | g.<br>d: Slow |                                       | Fa         | ast           |          |
|       | LOCK          |                                       |            |               |          |
|       | um on Click   | Lock                                  |            |               | Settings |
| Enab  | les you to h  | highlight or drag w                   | ithout hol | ding down the | e mouse  |

Step six: shift to Pointer Options tab to change mouse sensitivity.

- Obviously, we can drag the button under Select a pointer speed in Motion area to adjust the sensitivity of our mouse. This should be adjusted to better meet our habit.
- Besides, we can check Automatically move pointer to the default button in a dialog box according to needs.
- In addition, we can choose to Display pointer trails and determine the length of the trails.
- Finally, decide whether to check Hide pointer while typing and Show location of pointer when I press the CTRL key or not.

| Mouse Properties                                                          | ×      |
|---------------------------------------------------------------------------|--------|
| Buttons Pointers Pointer Options Wheel Hardware                           |        |
| Motion Select a pointer speed: Slow Fast Enhance pointer precision        |        |
| Snap To<br>Automatically move pointer to the default buttor<br>dialog box | ı in a |
| Visibility  Display pointer trails  Short  Hide pointer while typing      |        |
| Show location of pointer when I press the CTR                             | Lkey   |
| OK Cancel                                                                 | Apply  |

#### **Exercise:**

1. Write the steps to change the properties of mouse.